#### REPUBLIK INDONESIA KEMENTERIAN HUKUM DAN HAK ASASI MANUSIA

ŢŢ

 $\mathbf{V}$ 

# SURAT PENCATATAN CIPTAAN

Dalam rangka pelindungan ciptaan di bidang ilmu pengetahuan, seni dan sastra berdasarkan Undang-Undang Nomor 28 Tahun 2014 tentang Hak Cipta, dengan ini menerangkan:

Indonesia

: Indonesia

1

Program Komputer

HOUSE MANTEN

27 Juni 2022, di Bekasi

pertama kali dilakukan Pengumuman.

EC00202241655, 4 Juli 2022

Ahmad Fakhrian, Nicodias Palasara, M.Kom dkk

Ahmad Fakhrian, Nicodias Palasara, M.Kom dkk

Pondok Gede, Bekasi, Jawa Barat, Bekasi, JAWA BARAT, 17411

Pondok Gede, Bekasi, Jawa Barat, Bekasi, JAWA BARAT, 17411

SISTEM INFORMASI MANAJEMEN EVENT (SIMAEN) OPHEN

Berlaku selama 50 (lima puluh) tahun sejak Ciptaan tersebut

Nomor dan tanggal permohonan

Pencipta

Nama

5

Alamat

Kewarganegaraan

Pemegang Hak Cipta

Nama

Alamat

Kewarganegaraan

Jenis Ciptaan

Judul Ciptaan

Tanggal dan tempat diumumkan untuk pertama kali di wilayah Indonesia atau di luar wilayah Indonesia

Jangka waktu pelindungan

Nomor pencatatan

adalah benar berdasarkan keterangan yang diberikan oleh Pemohon. Surat Pencatatan Hak Cipta atau produk Hak terkait ini sesuai dengan Pasal 72 Undang-Undang Nomor 28 Tahun 2014 tentang Hak Cipta.

000357297

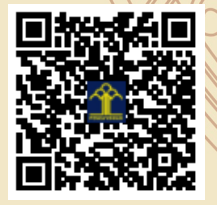

a.n Menteri Hukum dan Hak Asasi Manusia Direktur Jenderal Kekayaan Intelektual u.b.

Direktur Hak Cipta dan Desain Industri

Anggoro Dasananto NIP.196412081991031002

Disclaimer:

Dalam hal pemohon memberikan keterangan tidak sesuai dengan surat pernyataan, Menteri berwenang untuk mencabut surat pencatatan permohonan.

V

#### LAMPIRAN PENCIPTA

| No | Nama                     | Alamat                                        |
|----|--------------------------|-----------------------------------------------|
| 1  | Ahmad Fakhrian           | Pondok Gede, Bekasi, Jawa Barat               |
| 2  | Nicodias Palasara, M.Kom | JI. Kusuma Barat, Wisma Jaya, Bekasi Timur    |
| 3  | Yala Mangkara            | Rumdis Banpres Blok H1/8 RT.004/028 Ciangsana |
| 4  | Widi Harmayka Anggi      | JI. Rawa Indah 1 RT.002/10 Jati Cempaka       |

#### LAMPIRAN PEMEGANG

| No | Nama                     | Alamat                                        |
|----|--------------------------|-----------------------------------------------|
| 1  | Ahmad Fakhrian           | Pondok Gede, Bekasi, Jawa Barat               |
| 2  | Nicodias Palasara, M.Kom | JI. Kusuma Barat, Wisma Jaya, Bekasi Timur    |
| 3  | Yala Mangkara            | Rumdis Banpres Blok H1/8 RT.004/028 Ciangsana |
| 4  | Widi Harmayka Anggi      | JI. Rawa Indah 1 RT.002/10 Jati Cempaka       |

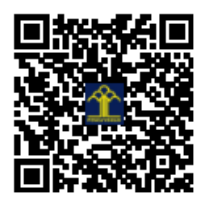

## BUKU MANUAL PENGGUNAAN APLIKASI (USER MANUAL)

# SISTEM INFORMASI MANAJEMEN EVENT OPHEN HOUSE MANTEN (SIMAEN)

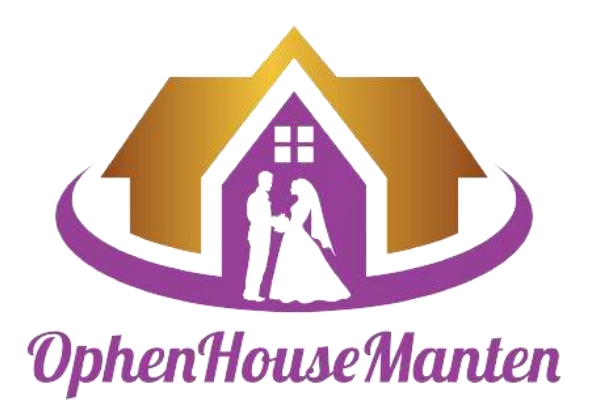

# AHMAD FAKHRIAN NICODIAS PALASARA, M.KOM WIDI HARMAYKA ANGGI YALA MANGKARA

### PENDAHULUAN

Dengan semakin berkembangnya teknologi dibidang usaha dan jasa, kecepatan dan ketepatan dalam bertindak dalam suatu hal merupakan yang utama. Pengelolaan yang baik dalam bidang bisnis sangat diperlukan untuk memperlancar kinerja. Salah satunya adalah sistem informasi manajemen event wedding, yang berfungsi untuk mengelola event pernikahan, di dalam sistem tersebut terdapat fitur untuk mengelola data mempelai, mengelola data perencanaan acara, mengelola data karyawan, mengelola data vendor dan mengelola data peralatan. Disamping itu, penggunaan sistem informasi manajemen event wedding, dokumen tertukar pada ophen house wedding organizer.

## PENGENALAN APLIKASI

Tampilan aplikasi SIMAEN

beberapa diantaranya :

1. Tampilan Login

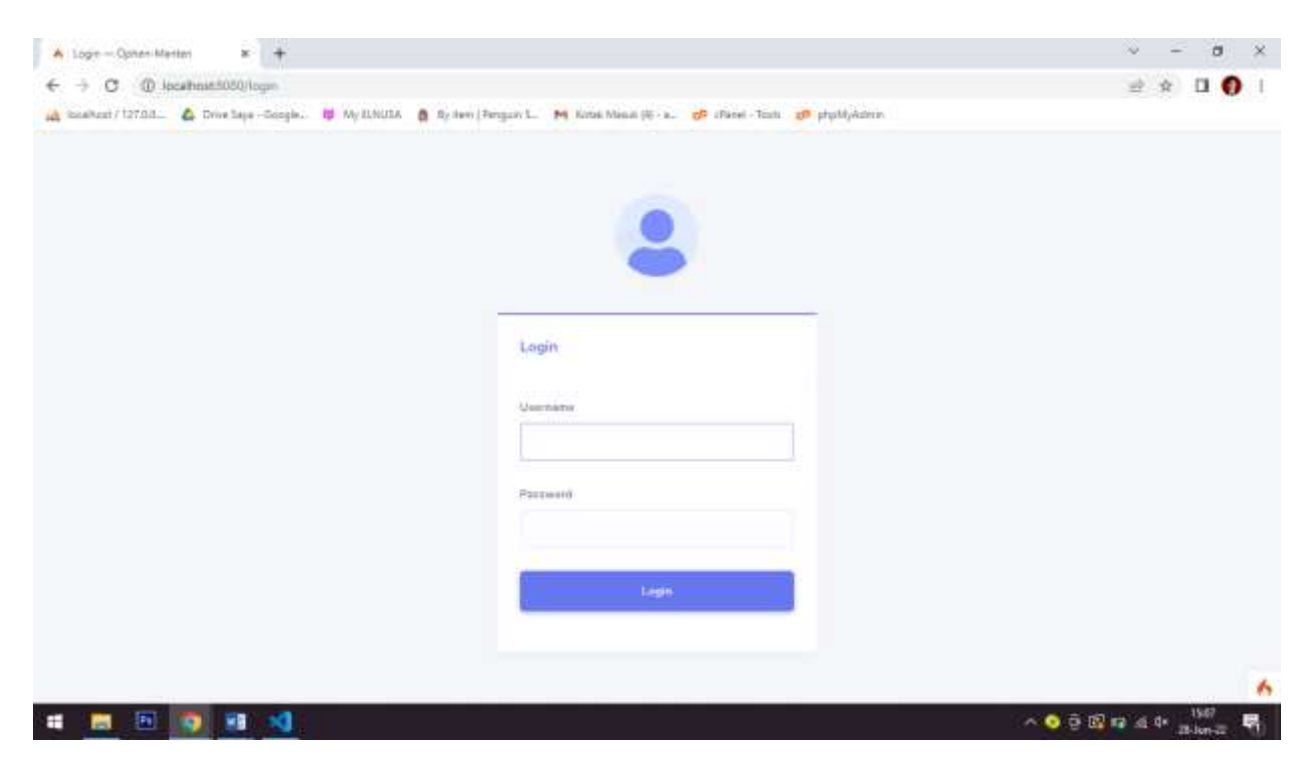

Gambar 1. Login

Pada gambar 1. Tampilan awal aplikasi akan tampil *form login*. Untuk masuk kedalam menu utama aplikasi, pengguna dapat memasukan **Username : owner**, **Password : owner** lalu menekan tombol *Login*.

### 2. Tampilan Menu Utama

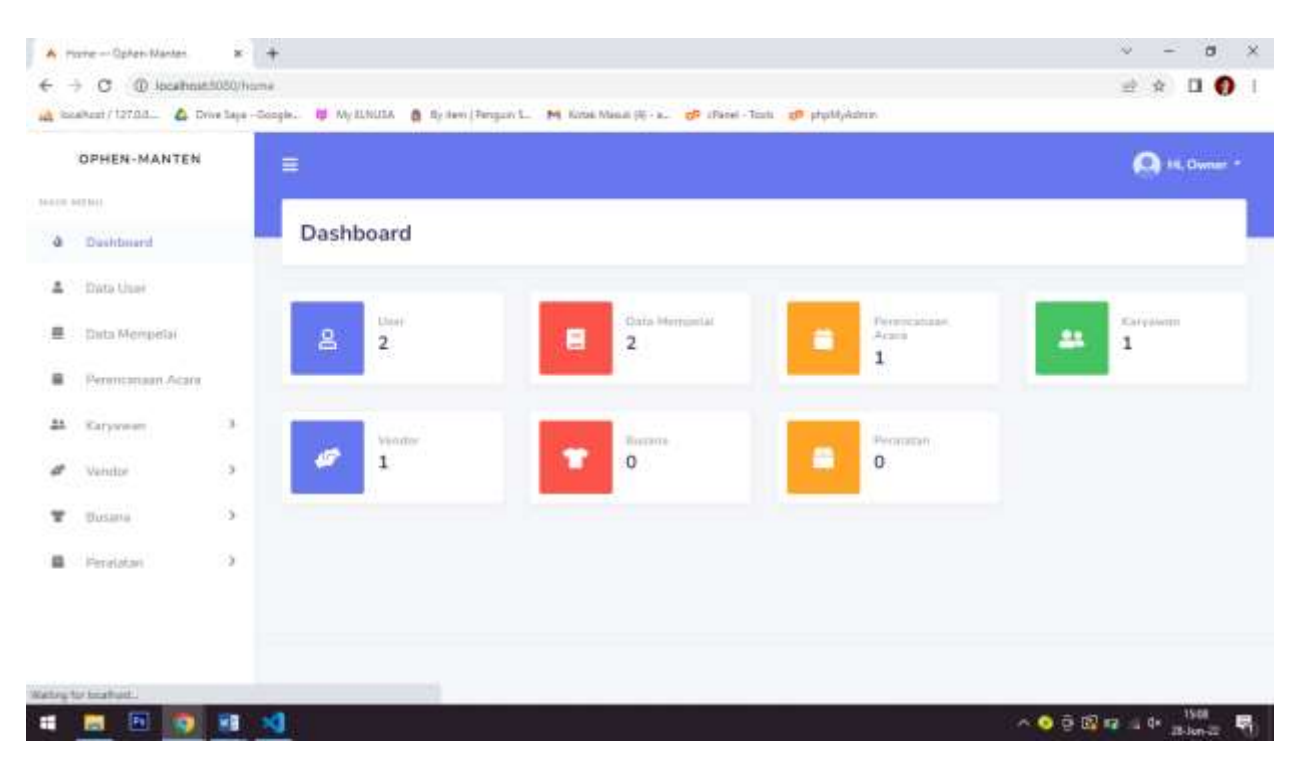

Gambar 2. Menu Utama

 Terdapat tampilan *Dashboard* yang berisi jumlah data dari tiap menu yang ada pada sidebar. Ketika *user* memilih salah satu menu yang ada pada *sidebar*, maka akan dibawa ke halaman menu tersebut.

#### 3. Tampilan Data User

| OPHEN-MANT                                               | TEN        | =              |               |            |       | 🙆 Hi, Curran -       |
|----------------------------------------------------------|------------|----------------|---------------|------------|-------|----------------------|
| NUT 1011                                                 |            | 1              |               |            |       |                      |
| Desirbiant                                               | and the    | User           | arman Data    |            |       |                      |
| Data User                                                |            |                |               |            |       |                      |
| Data Mempelai                                            | 0          | Data User      |               |            |       |                      |
| Peroncamaan A                                            | care       | State .        | andres        |            | 51    | and the              |
| Karysseam                                                |            | SEMICI DAT     |               |            |       |                      |
| Vendor                                                   |            |                | 1. Hama Uver  | Lavet Over | linha | Action 4             |
| (12) ( 20) ( 1)<br>( ) ( ) ( ) ( ) ( ) ( ) ( ) ( ) ( ) ( | 20<br>24 C | 1              | Owner         | Adminivity |       |                      |
| Dusana                                                   |            | 1              | Adventure     | Adven      |       | 20                   |
| Perelatavi                                               | - C        |                |               |            |       |                      |
|                                                          |            | Growing 3 to 2 | 1.0 2 oriting |            |       | Presidents and Party |

Gambar 3. Data User

- 1) Tampilan dari Data User yang berisi data dari tabel user.
- 2) *User* dapat menambahkan data dengan cara meng-*click* tombol tambah data berwarna biru yang berada di samping *header* halaman.
- 3) *User* dapat mengedit data dengan cara meng-*click* tombol berwarna kuning yang berada di samping tiap baris data.
- 4) *User* dapat menghapus data dengan cara meng-*click* tombol berwarna merah yang berada di samping tiap baris data.

#### 4. Tampilan Data Mempelai

|                                           | TEN         | ÷                                                                   |                                       |              |                                       |                                  |                                             | 0      | E Owner - |
|-------------------------------------------|-------------|---------------------------------------------------------------------|---------------------------------------|--------------|---------------------------------------|----------------------------------|---------------------------------------------|--------|-----------|
|                                           |             | 4                                                                   |                                       |              |                                       |                                  |                                             | 240    | 07429400  |
| Desitosant                                |             | Data Mempela                                                        | i Thermah Duta 2                      |              |                                       |                                  |                                             |        |           |
| Data User                                 |             |                                                                     |                                       |              |                                       |                                  |                                             |        |           |
| Data Hempela                              |             | Data datumempelai                                                   |                                       |              |                                       |                                  |                                             |        |           |
| Perancamaan As                            | carre       | Sayward Perceiter.                                                  | 00                                    | 5            |                                       |                                  |                                             |        |           |
|                                           |             |                                                                     |                                       |              |                                       |                                  |                                             |        |           |
| Karysseen                                 | э.          |                                                                     |                                       | Chinese J    |                                       |                                  |                                             |        |           |
| Karyoween<br>Vendor                       | 3           | # ID Pernikultari                                                   | Nama Langkap                          | Gender       | Telepon                               | Sournal                          | Ditambahkan Pada                            | Action |           |
| Karyowan<br>Vanitor<br>Dusana             | 3<br>3<br>3 | 8 iD Persikutuan<br>2 3                                             | Nama Langkap<br>Putrasaasaa           | Gender<br>L  | Telepon<br>082222221122               | Sourced<br>(Destagrams           | Diserdadikan Pada<br>22/06/2028             | Action |           |
| Karyowam<br>Vendor<br>Dusana<br>Penelotan | 3<br>3<br>3 | <ul> <li>ID Permitorhan</li> <li>1</li> <li>1</li> <li>1</li> </ul> | Nama Langkap<br>Putrasaasa<br>Putrasa | Gentler<br>L | Telegon<br>08222222122<br>08222222222 | Sound<br>Onstagram<br>Of softwak | Ditantiahkan Pade<br>2206/2028<br>2206/2028 | Action |           |

Gambar 4. Data Mempelai

- 1) Tampilan dari Data Mempelai yang berisi data dari tabel data mempelai.
- 2) *User* dapat menambahkan data dengan cara meng-*click* tombol tambah data berwarna biru yang berada di samping *header* halaman..
- 3) *User* dapat mengedit data dengan cara meng-*click* tombol berwarna kuning yang berada di samping tiap baris data.
- 4) *User* dapat menghapus data dengan cara meng-*click* tombol berwarna merah yang berada di samping tiap baris data.
- 5) User dapat meng eksport data dari tabel data mempelai ke dalam format Microsoft Excel

#### 5. Tampilan Data Perencanaan Acara

| OPHEN-MANTE     | н   | <b>=</b>                    |                     |                                  |            |            | 0      | Hi, Owner - |
|-----------------|-----|-----------------------------|---------------------|----------------------------------|------------|------------|--------|-------------|
|                 |     | 1                           |                     |                                  |            |            |        |             |
| Dashboaht       |     | Perencanaan                 | Acara Terren Date 2 |                                  |            |            |        |             |
| Data User       |     |                             |                     |                                  |            |            |        |             |
| Data Mempelai   |     | Data Perencanaan A          | carp                |                                  |            |            |        |             |
| Perencensen Ace | m   | Sine + mbia                 |                     |                                  |            | Seath      |        |             |
| Karysseen       |     |                             |                     |                                  |            |            |        |             |
| Vendor          |     | E + Pensikahan              | Pula                | Wanita Valen Pengantin<br>Wanita | Abad       | Resepti    | Action |             |
| Dusana          | - 5 | 3. 4                        | Putrasaum           | Patricia                         | 01/07/2022 | 05/07/2022 | 20     |             |
| Peralatan       | а:  | Showing 1 to 1 of 1 million | й.<br>-             |                                  |            |            | 3 4    | Head        |
|                 |     |                             |                     |                                  |            |            |        |             |

Gambar 5. Data Perencanaan Acara

- 1) Tampilan dari Data Perencanaan Acara yang berisi data dari tabel perencanaanacara.
- 2) *User* dapat menambahkan data dengan cara meng-*click* tombol tambah data berwarna biru yang berada di samping *header* halaman..
- 3) *User* dapat mengedit data dengan cara meng-*click* tombol berwarna kuning yang berada di samping tiap baris data.
- 4) *User* dapat menghapus data dengan cara meng-*click* tombol berwarna merah yang berada di samping tiap baris data.

#### 6. Tampilan Data Karyawan

a. Submenu Pekerjaan

| OPHEN-MAN      | TEN  | -                   |                                    |           |           |
|----------------|------|---------------------|------------------------------------|-----------|-----------|
| an our orest   |      | -                   |                                    |           | The Dweet |
|                |      | 1                   | (Carlos and a                      |           |           |
| Desitionant    |      | Рекегјаап           | 2                                  |           |           |
| Data User      |      |                     |                                    |           |           |
| Data Mempela   | 0    | Data Pekerjaan      |                                    |           |           |
| Perincariaan A | care | Stow a m            | Ho                                 |           | Search    |
| Karyawan       | *    |                     |                                    |           |           |
| Patentinan     |      | *                   | <ol> <li>Noma Pokerjaan</li> </ol> | 11. Indu- | Action    |
| Data Karyanan  |      | 1                   | Betan Dio                          | Default   |           |
| Vendor         |      | 1                   | Determi                            |           | 20        |
| Dusana         | - 60 | Graning I to 1 of 1 | artfine                            |           |           |
|                |      |                     |                                    |           | 3 4       |

Gambar 6. Data Pekerjaan

- 1) Tampilan dari Data Perencanaan Acara yang berisi data dari tabel Pekerjaan.
- 2) *User* dapat menambahkan data dengan cara meng-*click* tombol tambah data berwarna biru yang berada di samping *header* halaman..
- 3) *User* dapat mengedit data dengan cara meng-*click* tombol berwarna kuning yang berada di samping tiap baris data.
- User dapat menghapus data dengan cara meng-*click* tombol berwarna merah yang berada di samping tiap baris data.

#### b. Submenu Data Karyawan

| A. 0  | Wa Karyawan — Opher | Martin IR       | +                |                                     |                                       |      | v - 0 X       |
|-------|---------------------|-----------------|------------------|-------------------------------------|---------------------------------------|------|---------------|
| 6     | O (D local)         | mid:5050/karys  | matt             |                                     |                                       |      | 🖻 🖈 🖬 🌔 I     |
| 14 20 | uikest / 127.0.0    | Drive Says - Go | iogle. 🛱 My ILNU | CLA 👩 By New (Perspan L. M Karak Ma | auli洪·z. 🥵 (Parel - Tank 👩 phpMyAdmin | 0    |               |
|       | OPHEN-MANTE         | EN .            | =                |                                     |                                       |      | 🔘 Hi, Dunar - |
|       | HET 1441            |                 | 1                |                                     |                                       |      | 1             |
| à     | Desirboaht          |                 | Karyaw           | an Trested Dece 2                   |                                       |      |               |
| 4     | Data User           |                 |                  |                                     |                                       |      |               |
|       | Data Mempelai       |                 | Data karya       | wan                                 |                                       |      |               |
|       | Perincanaan Aca     | es.             | Keywood P        | Tranina (A) (Alfred)                | 6                                     |      |               |
| *     | Karyawan            | *               |                  |                                     |                                       |      |               |
|       | Polenjaan           |                 | 4                | Nama haryawan                       | Poliorjaan                            | leta | Action        |
|       | Data Karyawan       |                 | x                | Alternati Eakhman                   | Bellum Dite                           |      | 20            |
| đ     | Vendor              |                 |                  |                                     |                                       |      | A A           |
| Ŧ     | Dusana              | 5               | Showing 1 to     | ) () of a sectories                 |                                       |      | 3 4           |
|       | Perelatan           |                 |                  |                                     |                                       |      |               |
|       |                     |                 |                  |                                     |                                       |      | 6             |
| -     | 🖪 🖻 🦷               |                 | 4                |                                     |                                       | 1    |               |

Gambar 7. Data Karyawan

- 1) Tampilan dari Data Perencanaan Acara yang berisi data dari tabel karyawan.
- 2) *User* dapat menambahkan data dengan cara meng-*click* tombol tambah data berwarna biru yang berada di samping *header* halaman..
- User dapat mengedit data dengan cara meng-*click* tombol berwarna kuning yang berada di samping tiap baris data.
- 4) *User* dapat menghapus data dengan cara meng-*click* tombol berwarna merah yang berada di samping tiap baris data.
- 5) *User* dapat melakukan *eksport* data dari tabel data Karyawan ke dalam format *Microsoft Excel*
- 6) User dapat melakukan import data dari format Microsoft Excel ke dalam tabel Karyawan.

#### 7. Tampilan Vendor

a. Submenu Kategori Vendor

| A. 0      | Dala Ketegori Verdio — Op                  | e x                    | +                                                                                    |                                    | ~ - Ø                                 | ×          |
|-----------|--------------------------------------------|------------------------|--------------------------------------------------------------------------------------|------------------------------------|---------------------------------------|------------|
| €<br>14 ≈ | -> C (() localina<br>calkest / 127.0.0 🙆 D | e 5050/ku<br>vive Sepe | nlagsenwenden<br>Googles, 😈 MylLNUDA 🐧 By New (Pengan L. M Kotek Mesuli (H - K. 🔊 (P | kenel - Taasha 👷 physiologikadense | # * O (                               | ) (        |
|           | OPHEN-MANTEN                               |                        | =                                                                                    |                                    | 🔕 14, Doorae                          | 2          |
| 10.00     | 0423 5441                                  |                        | 1                                                                                    |                                    |                                       |            |
| à         | Dushbasht                                  |                        | Kategori Vendor 2                                                                    |                                    |                                       |            |
| 4         | Data User                                  |                        |                                                                                      |                                    |                                       |            |
|           | Data Mempelai                              |                        | Data Katagori Vandor                                                                 |                                    |                                       |            |
|           | Penincanaan Acara                          |                        | Show # writing                                                                       | South                              |                                       |            |
| -24       | Karyawan                                   | 3                      |                                                                                      |                                    | 23327                                 |            |
|           | Vanitor                                    |                        | Teama Katagon Vandor                                                                 |                                    | PALTON                                |            |
|           | Kategori Vendor                            |                        | 1. Ibitary Dise                                                                      | Definit                            | 20                                    |            |
|           | Date Wentler                               |                        | Shewing 1 to 1 of 1 witten                                                           | 1                                  | · · · · · · · · · · · · · · · · · · · |            |
| Ŧ         | Busana                                     | 3                      |                                                                                      |                                    | 3 4                                   |            |
|           | Perelatan                                  | 9                      |                                                                                      |                                    |                                       |            |
|           |                                            |                        |                                                                                      |                                    |                                       | 6          |
|           | 🔳 🖻 💿                                      | -                      | 4                                                                                    | A 🖸                                | ⊕ 10 at 0* 1612<br>⊒t-nor⊒            | <b>R</b> ( |

Gambar 6. Data Kategori Vendor

- 1) Tampilan dari Data Perencanaan Acara yang berisi data dari tabel Kategori Vendor.
- 2) *User* dapat menambahkan data dengan cara meng-*click* tombol tambah data berwarna biru yang berada di samping *header* halaman..
- 3) *User* dapat mengedit data dengan cara meng-*click* tombol berwarna kuning yang berada di samping tiap baris data.
- User dapat menghapus data dengan cara meng-*click* tombol berwarna merah yang berada di samping tiap baris data.

#### b. Submenu Data Vendor

| A 0  | ala Vendor — Ophon Mant |            | +                                        |                    |                 |                           |         |           | Ŷ         | - 0                 | ×   |
|------|-------------------------|------------|------------------------------------------|--------------------|-----------------|---------------------------|---------|-----------|-----------|---------------------|-----|
| 6 -  | C () localmit           | 5050/ve    | nakat                                    |                    |                 |                           |         |           | 2         | ê 🛛 🌔               | ) 1 |
| 14 × | alkest / 127.0.0        | ive Sept - | Google. 🛱 My ILINUTA 🧕 By Hern (Pergun L | M Kotek Missan (H) | a. of chicel-To | ata 🥵 physiologikatarian  |         |           |           |                     |     |
|      | OPHEN-MANTEN            |            |                                          |                    |                 |                           |         |           |           | rti, Owner -        | Í   |
|      | 12.141                  |            | 1                                        |                    |                 |                           |         |           |           |                     |     |
| à    | Desitonant              |            | Vendor Terebeh Date 2                    |                    |                 |                           |         |           |           |                     |     |
| 4    | Data User               |            |                                          |                    |                 |                           |         |           |           |                     |     |
|      | Data Mempelai           |            | Data Vendor                              | 5                  | 6               |                           |         |           |           |                     |     |
|      | Perancanaan Acara       |            | Seyreed Presiden                         | E Separt Sund      | B Import Excel  | 2                         |         |           |           |                     |     |
| **   | Karyween                | э.         | - A -                                    |                    |                 |                           |         |           |           |                     |     |
|      | Vanitor                 |            | Hama Vendor                              | Telapon            | Email           | Alamat                    | Jolio - | Kalugori  | Action    |                     |     |
|      | Katagori Vimilar        |            | I Batai Partyat Parsini: Gede            | 002200665832       | Semal.com       | Presental Gardie, Balance | 12      | Belum Die | 20        |                     |     |
|      | Data Vendor             |            | Densities 1 to 1 of 1 activities         |                    |                 |                           |         |           | A A       | -                   |     |
| Ŧ    | Busana                  | 3          |                                          |                    |                 |                           |         |           | 34        |                     |     |
|      | Persistan               | 90         |                                          |                    |                 |                           |         |           |           |                     |     |
|      |                         |            |                                          |                    |                 |                           |         |           |           |                     | 6   |
| -    | 🗖 🖻 💽                   | -          | <b>N</b>                                 |                    |                 |                           |         | ~ (       | ) © ₩ ± 0 | * 1613<br>JB-Jon-22 | 5   |

Gambar 7. Data Vendor

- 1) Tampilan dari Data Perencanaan Acara yang berisi data dari tabel Data Vendor.
- 2) *User* dapat menambahkan data dengan cara meng-*click* tombol tambah data berwarna biru yang berada di samping *header* halaman..
- User dapat mengedit data dengan cara meng-*click* tombol berwarna kuning yang berada di samping tiap baris data.
- 4) *User* dapat menghapus data dengan cara meng-*click* tombol berwarna merah yang berada di samping tiap baris data.
- 5) *User* dapat melakukan *eksport* data dari tabel data *Vendor* ke dalam format *Microsoft Excel*
- 6) *User* dapat melakukan *import* data dari format *Microsoft Excel* ke dalam tabel *Data Vendor*.

#### 8. Tampilan Busana

a. Submenu Kategori Busana

| ← → C @ la          | calmat:5050/lune | T<br>gerbaars                                         |                        | 2 x D 0 1       |
|---------------------|------------------|-------------------------------------------------------|------------------------|-----------------|
| OPHEN-MAN           | NTEN             | E alar é alorando a sinadastro de societado e de case | , rent 🥠 Infordiarenta | Q H. Owner *    |
| 14-1-100 -0422 14-1 |                  | 1                                                     |                        |                 |
| Dushboaht           |                  | Kategori Busana                                       |                        |                 |
| 🔺 Data User         |                  |                                                       |                        |                 |
| 🛢 Data Mempel       | ai (             | Data Kategori basana                                  |                        |                 |
| Perintanaan         | Acam             | Store # ontrop                                        | Sur                    | m               |
| AL Karyowan         |                  |                                                       |                        | 212777          |
| # Vendor            |                  | a j Nema Artiguri Italiana                            |                        | Actual          |
| T Dusana            | 141              | 1 Beturn Disc                                         | Default                |                 |
| Katopon Buca        |                  | Showing 1 to 1 of American                            |                        | ·····           |
| Data Busana         |                  |                                                       |                        | 3 4             |
| Perelatar           |                  |                                                       |                        |                 |
|                     |                  |                                                       |                        |                 |
| a 📰 🖬               | (2) 10           | 4                                                     |                        | ∾ 🧿 🥺 🕫 👍 🕈 🚮 😽 |

Gambar 6. Data Kategori Busana

- 1) Tampilan dari Data Perencanaan Acara yang berisi data dari tabel Kategori Busana.
- 2) *User* dapat menambahkan data dengan cara meng-*click* tombol tambah data berwarna biru yang berada di samping *header* halaman..
- 3) *User* dapat mengedit data dengan cara meng-*click* tombol berwarna kuning yang berada di samping tiap baris data.
- User dapat menghapus data dengan cara meng-*click* tombol berwarna merah yang berada di samping tiap baris data.

#### b. Submenu Data Busana

| A. 0  | wa Busana — Ophen Mare | im #          | +            |                            |                       |                     |             |       | ~         | - a ×             |
|-------|------------------------|---------------|--------------|----------------------------|-----------------------|---------------------|-------------|-------|-----------|-------------------|
| 6     | C @ localhoat          | 1050/b.m      | ana .        |                            |                       |                     |             |       | 2 1       |                   |
| 14 == | ahaat/127.88           | vive Saye - G | icogle. 👹 My | ILNULA 🏮 By Item (Perspan) | L. M. Kotak Masan (H) | a. 🔊 ifacel-Tooli 👘 | atpMyAstrin |       |           |                   |
|       | OPHEN-MANTEN           |               | =            |                            |                       |                     |             |       |           | (Owner -          |
|       | HE 844                 |               | 1            |                            |                       |                     |             |       |           |                   |
| ۵     | Dushboaht              |               | Busa         | na Terrent Deta 2          |                       |                     |             |       |           |                   |
| 4     | Data User              |               |              |                            |                       |                     |             |       |           |                   |
|       | Data Mempelai          |               | Data h       | isane                      | E                     | 6                   |             |       |           |                   |
| 8     | Perancanaan Acara      |               | 6 ayres      | nd Percarian               | 1 B Expert Frend      | Bingert Excel +     |             |       |           |                   |
| **    | Katyowan               | э.            |              |                            |                       |                     |             |       |           |                   |
| #     | Vendor                 |               | 4            | Nome Busane                | Gendur                | Katagori            | Ulturan     | Situk | Action    |                   |
| Ŧ     | Busana                 | 143           | л            | Ketteye                    | p                     | Bature Olisi        | 14          | 10    |           |                   |
|       | KatoportiBusane        |               | Denoise      | 1 to 1 of 1 emeries        |                       |                     |             |       | A A       | -                 |
|       | Date Benare            |               |              |                            |                       |                     |             |       | 34        |                   |
|       | Perelatan              | 90            |              |                            |                       |                     |             |       |           |                   |
|       |                        |               |              |                            |                       |                     |             |       |           | 6                 |
| -     | 🛤 🖪 🔯                  | -             | 4            | _                          |                       |                     |             |       | 🧿 🤤 🐝 🚊 🕸 | 1634<br>28-Jon-32 |

#### Gambar 7. Data Busana

- 1) Tampilan dari Data Perencanaan Acara yang berisi data dari tabel Data Busana.
- 2) *User* dapat menambahkan data dengan cara meng-*click* tombol tambah data berwarna biru yang berada di samping *header* halaman..
- User dapat mengedit data dengan cara meng-*click* tombol berwarna kuning yang berada di samping tiap baris data.
- 4) *User* dapat menghapus data dengan cara meng-*click* tombol berwarna merah yang berada di samping tiap baris data.
- 5) *User* dapat melakukan *eksport* data dari tabel data Busana ke dalam format *Microsoft Excel*
- 6) User dapat melakukan *import* data dari format *Microsoft Excel* ke dalam tabel *Data* Busana.

#### 9. Tampilan Peralatan

a. Submenu Kategori Peralatan

| OPHEN-MANT       | EN  | ₩                            |         | Q •     | i, Owne |
|------------------|-----|------------------------------|---------|---------|---------|
| 0023041          |     | 1                            |         |         |         |
| Desirboaht       |     | Kategori Peralatan 70000 2   |         |         |         |
| Data User        |     |                              |         |         |         |
| Data Mempelai    |     | Data Kategori Peralatan      |         |         |         |
| Perintanaan Ad   | ant | Snow a meteo                 |         | enit    |         |
| Karyowan         | э.  |                              |         |         |         |
| Vendor           |     | 3 j. Nama Katagari Perulatan | behi    | Action  |         |
| Dusana           | 5   | 1 Betare Dita                | Default |         |         |
| Peralatan        |     | Streng 1 to 1 of 1 million   |         | ··· ^ ^ | 1994    |
| Kaleport Peranah |     |                              |         | 34      |         |
|                  |     |                              |         |         |         |

Gambar 6. Data Kategori Peralatan

- 1) Tampilan dari Data Perencanaan Acara yang berisi data dari tabel Kategori Peralatan.
- 2) *User* dapat menambahkan data dengan cara meng-*click* tombol tambah data berwarna biru yang berada di samping *header* halaman..
- 3) *User* dapat mengedit data dengan cara meng-*click* tombol berwarna kuning yang berada di samping tiap baris data.
- User dapat menghapus data dengan cara meng-*click* tombol berwarna merah yang berada di samping tiap baris data.

#### b. Submenu Data Peralatan

| siaRest/12703                                                                                        | Drive Says - Doo | gle. 😝 My ILNUIA 🧕 By Sevi (Per                                                                                | gan L. M Kitte Minat (8 - k. d                                                                                                    | B (Panel - Tools gB phpMyAdmin |             |                      |   |  |
|----------------------------------------------------------------------------------------------------|------------------|----------------------------------------------------------------------------------------------------|----------------------------------------------------------------------------------------------------|--------------------------------|-------------|----------------------|---|--|
| OPHEN-MANTEN                                                                                         |                  | ≡.                                                                                                    |                                                                                                    |                                |             | 🙆 (s. 1999)          |   |  |
|                                                                                                    |                  | 1                                                                                                    |                                                                                                    |                                |             |                      |   |  |
| Dushboaht                                                                                            | and the second   | Peralatan Time De                                                                                              | 2                                                                                                    |                                |             |                      |   |  |
| Data User                                                                                            |                  |                                                                                                    |                                                                                                    |                                |             |                      |   |  |
|                                                                                                    |                  | Data perulatan                                                                                                 |                                                                                                    |                                |             |                      |   |  |
| Data Mempelai                                                                                        |                  | Second permittent                                                                                              | -                                                                                                    | C                              |             |                      |   |  |
| Data Mempelai<br>Perencariaan Aca                                                                    | 0                | Sayreed Presiden                                                                                               | 5                                                                                                    | 6                              |             |                      |   |  |
| Data Mempetai<br>Perancaraan Aca<br>Karyuwan                                                         | их<br>Э          | Servered Percenters                                                                                            | 5 Bispert Section Bis                                                                                                    | 6<br>New Tracel                |             |                      |   |  |
| Data Mempeta<br>Perimitanaan Aca<br>Karjoreen<br>Ventte                                              | 111<br>3<br>3    | 6 Nama Pendatan                                                                                                | 5<br>B Frenet Zoool (B In<br>Into                                                                                                    | 6<br>Next Excel                | Stak        | Action               |   |  |
| Data Mempetai<br>Perantanaan Ada<br>Karpowen<br>Vendor<br>Dusana                                     | ni<br>3<br>3     | Seynend Persainan     Rena Persiatan     E     Karra                                                           | 5<br>C Brown Seen Call                                                                                                    | 6<br>Kategori<br>Galari Üter   | Stak<br>100 | Action               |   |  |
| Data Mempetai<br>Perancanaan Aca<br>Karyuwan<br>Vendor<br>Dusana<br>Peralatan                        | m<br>3<br>3      | Geryneed Percarian     Geryneed Percarian     Geryneed Percarian     E Karna     Ecology I to 1 or 1 orntorion | 5<br>Conjunt Second Second Secon | 6<br>Netrogori<br>Factor Chie  | Stak<br>100 | Action<br>Action     |   |  |
| Data Mengetai<br>Perancanaan Ada<br>Karyaween<br>Vendor<br>Dustana<br>Peralatan<br>Karagan Peralatan |                  | Geyneed Personner     Nierra Personner     Euro     Euro     Euro     Euro                                     | 5<br>C B France Second C B In<br>Indo                                                                                                    | 6<br>Kategori<br>Galari Üter   | Stak<br>100 | Action<br>A A<br>3 4 | 1 |  |

Gambar 7. *Data* Peralatan

- 1) Tampilan dari Data Perencanaan Acara yang berisi data dari tabel Data Peralatan.
- 2) *User* dapat menambahkan data dengan cara meng-*click* tombol tambah data berwarna biru yang berada di samping *header* halaman..
- User dapat mengedit data dengan cara meng-*click* tombol berwarna kuning yang berada di samping tiap baris data.
- 4) *User* dapat menghapus data dengan cara meng-*click* tombol berwarna merah yang berada di samping tiap baris data.
- 5) *User* dapat melakukan *eksport* data dari tabel data Peralatan ke dalam format *Microsoft Excel*
- User dapat melakukan *import* data dari format *Microsoft Excel* ke dalam tabel *Data* Peralatan.

## 10. Logout

| OPHEN-MANTEN |                              |                                                                                                    |                                                   |                                                                                                    |                                                                                                    | Owner •                                                                                                    |
|--------------|------------------------------|----------------------------------------------------------------------------------------------------|---------------------------------------------------|----------------------------------------------------------------------------------------------------|----------------------------------------------------------------------------------------------------|----------------------------------------------------------------------------------------------------|
|              |                              |                                                                                                    |                                                   |                                                                                                    | Se Lagoot                                                                                                    | 1                                                                                                    |
|              | Peralatan Termo              | fara -                                                                                                    |                                                   |                                                                                                    |                                                                                                    |                                                                                                    |
|              |                              |                                                                                                    |                                                   |                                                                                                    |                                                                                                    |                                                                                                    |
| etai         | Data peralatan               |                                                                                                    |                                                   |                                                                                                    |                                                                                                    |                                                                                                    |
| n Acam       | Sayyourd Percurian           | Q Birgert Lease Bargert                                                                                                    | Facel -                                           |                                                                                                    |                                                                                                    |                                                                                                    |
|              |                              | the Constanting Constant                                                                                                    |                                                   |                                                                                                    |                                                                                                    |                                                                                                    |
|              | # Naena Perulatar            | n Joto                                                                                                    | Katagori                                          | Stok                                                                                                    | Action                                                                                                    |                                                                                                    |
| 5            | 2 Karns                      |                                                                                                    | Return Olise                                      | 100                                                                                                    |                                                                                                    |                                                                                                    |
|              | Showing L to L of L enteries |                                                                                                    |                                                   |                                                                                                    |                                                                                                    | 1                                                                                                    |
|              |                              |                                                                                                    |                                                   |                                                                                                    |                                                                                                    |                                                                                                    |
|              | elai<br>n Acara<br>3<br>3    | etai n Acara 3 4 Naena Perulatan 3 4 Naena Perulatan 3 5 5 Cata perulatan 4 Naena Perulatan 3 5 5 Cata perulatan 5 5 Cata perulatan 5 5 5 5 5 5 5 5 5 5 5 5 5 5 5 5 5 5 5 | etai an Acara a a a a a a a a a a a a a a a a a a | etai n Acara s Acara s | etai<br>n Acare<br>3<br>4<br>5<br>6<br>Nema Penalatan<br>5<br>6<br>Nema Penalatan<br>6<br>1<br>1<br>1<br>1<br>1<br>1<br>1<br>1<br>1<br>1<br>1<br>1<br>1 | ANTEN Peralatan Tentens Sets Peralatan Tentens Sets Peralatan Tentes Sets Peralatan Tentes Sets Peralatan Tentes S |

Gambar 6. Logout

1) User dapat melakukan *Logout* dengan menekan *dropdown* (gambar panah ke bawah) yang ada di samping nama user, lalu meng-*click Logout*.